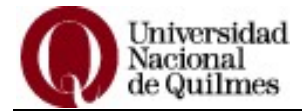

# Sistema de Gestión Guaraní Web Instructivo para el alumno

En esta web de gestión usted podrá: inscribirse a exámenes libres y consultar sus movimientos académicos.

### Ingresar a Guaraní Web:

 Escriba en la barra de direcciones de su navegador: guarani.unq.edu.ar/grado. Visualizará la siguiente pantalla:

| Universidad<br>Nacional<br>de Quilmes             |                      |                                                                                                    |
|---------------------------------------------------|----------------------|----------------------------------------------------------------------------------------------------|
| Acceso Fechas de examen                           | Horarios de Cursadas |                                                                                                    |
| Ingresá tus datos<br>Identificación<br>I<br>Ciave |                      | SIU Guaraní<br>Algunas de las cosas que podés hacer con este sistema son:<br>• Inscribirte a exámenes Libres.<br>• Consultar el plan de tu carrera.<br>• Consultar tu historia académica. |
| Ingresar<br>¿Olvidaste tu contraseña o sos un usu | ario nuevo?          |                                                                                                    |

- Complete la identificación con su número de documento sin espacios y sin puntos e ingrese su clave, si no la cambió deberá ser su número de documento.
- Si no recuerda su contraseña deberá realizar un clic sobre la opción: ¿olvidaste tu contraseña o sos un usuario nuevo? que se encuentra debajo del botón ingresar.

| Acceso Fechas de examen | Horarios de Cursadas |                                                                                                |
|-------------------------|----------------------|------------------------------------------------------------------------------------------------|
| Ingresá tus datos       |                      | SIU Guaraní                                                                                    |
| Identificación          |                      | Algunas de las cosas que podés hacer con este sistema son:                                     |
| 1                       |                      | Inscribirte a exámenes Libres.                                                                 |
| Clave                   |                      | <ul> <li>Consultar el plan de tu carrera.</li> <li>Consultar tu historia académica.</li> </ul> |
|                         |                      |                                                                                                |
|                         |                      |                                                                                                |

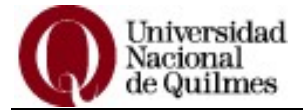

Visualizará en pantalla

| Acceso Fechas de examen            | Horarios de Cursadas                        |                                                            |
|------------------------------------|---------------------------------------------|------------------------------------------------------------|
| D                                  |                                             | Oll Cuerení                                                |
| Recuperar contras                  | ena                                         | SIU Guarani                                                |
| ingresa tu número de documento y s | e te enviará un mail con instrucciones para | Algunas de las cosas que podés hacer con este sistema son: |
| reestablecer tu contraseña         |                                             | <ul> <li>Inscribirte a exámenes Libres.</li> </ul>         |
| País                               |                                             | <ul> <li>Consultar el plan de tu carrera.</li> </ul>       |
| Argentina                          |                                             | <ul> <li>Consultar tu historia académica.</li> </ul>       |
| Tipo de documento                  |                                             |                                                            |
| (DNI) Documento Nacional de        |                                             |                                                            |
|                                    |                                             |                                                            |

- En esta nueva ventana debe ingresar su número de documento y presionar el botón continuar.
- Visualizará un cartel que indica a qué cuenta de correo registrada en el sistema se le envió la nueva clave. En el mail encontrará los pasos a seguir para restablecer la contraseña.

|                                                           | Iniversidad<br>Vacional<br>le Quilmes                                                                            |                                                                                                    |                                 |                                                                                                    |
|-----------------------------------------------------------|----------------------------------------------------------------------------------------------------|----------------------------------------------------------------------------------------------------|---------------------------------|----------------------------------------------------------------------------------------------------|
| Acceso                                                    | Fechas de examen                                                                                                 | Horarios de Cursadas                                                                                            |                                 |                                                                                                    |
| Se ha                                                     | enviado un n                                                                                                    | nail a ma***@g                                                                                                  | gmail***                        | SIU Guaraní                                                                                                    |
| Para ingresa<br>(ma***@gma<br>debe enviar<br>datos.persor | r a su cuenta siga las ins<br>iil***). En caso de que el<br>un mail con su nombre, a<br>iales@unq.edu.ar, indica | strucciones que fueron envi<br>mail no sea el que utiliza h<br>apellido,dni y legajo a<br>ndo el mail correcto. | adas a su mail<br>abitualmente, | Algunas de las cosas que podés hacer con este sistema son:<br>Inscribirse a exámenes Libres.<br>Consultar el plan de su carrera.<br>Consultar su historia académica. |

IMPORTANTE: si la cuenta de correo que figura en el sistema no es la utilizada por usted o no posee cuenta cargada deberá enviar un mail a datos.personales@unq.edu.ar indicando su nombre, apellido, DNI, legajo y cuenta de correo que desea registrar.

Una vez que reciba el mail confirmando que su cuenta fue cargada al sistema deberá proceder a realizar el cambio de contraseña tal como se indicó anteriormente.

Al ingresar a la web visualizará su nombre y carrera a la derecha, en caso de tener más de una carrera podrá seleccionar la deseada haciendo un clic en la flecha que se encuentra al lado del nombre de la carrera. Encontrará además una barra con tres botones: Inscripción a Exámenes, Reportes y Trámites.

| Universida           | 1          |            | © 0 | × 0 1    | Juan Pérez                  |                             |
|----------------------|------------|------------|-----|----------|-----------------------------|-----------------------------|
| de Quilmes           |            |            |     | Carrera: | Licenciatura en informática | •                           |
|                      |            |            |     |          | Licenciatura en informátic  | a                           |
| Inscripción Exámenes | Reportes + | Trámites 🔻 |     |          | Técnicatura universitaria e | en programación informática |

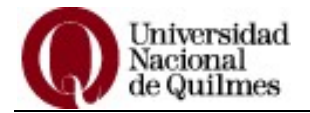

## **INSCRIPCIÓN A EXÁMENES**

Durante los periodos de inscripción a exámenes libres usted podrá inscribirse mediante la página web, para ello deberá:

 Seleccionar el menú Inscripción a Exámenes, esto desplegará la lista de materias disponibles para inscribirse, en caso de que no se encuentre en la lista la materia que usted desea rendir, deberá presentarse personalmente al box 4 del Departamento de Alumnos en el día y horario indicados.

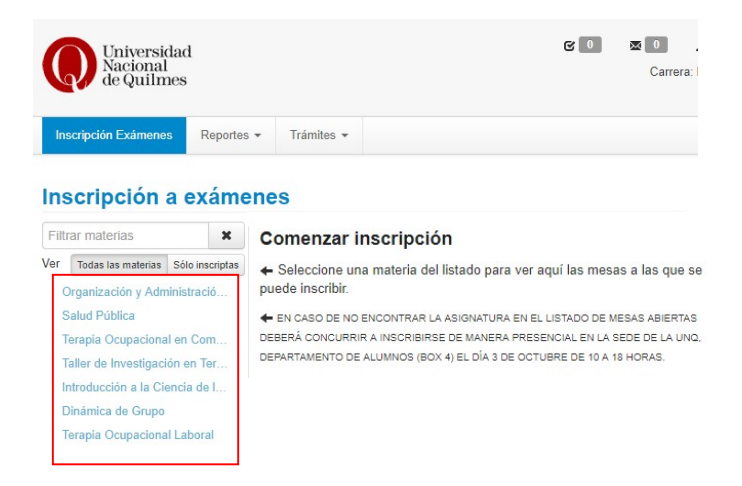

• Realizar un clic sobre la materia a la que desea inscribirse, visualizará a la derecha de la pantalla la descripción de la mesa seleccionada.

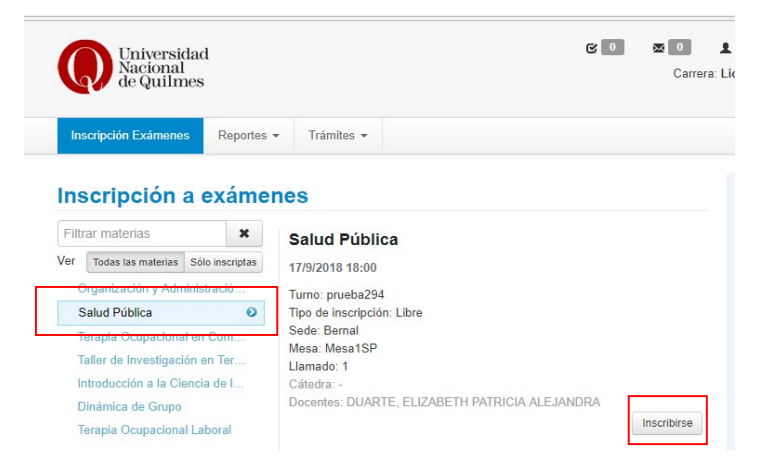

- Pulsar el botón Inscribirse. Visualizará un icono de un papel y lápiz a la izquierda de la materia a la cual se inscribió. Para obtener el comprobante de la inscripción, realice un clic sobre la opción Mostrar comprobante.
- Podrá dar de baja una inscripción por medio del botón Dar de baja disponible en cada materia en la que se haya inscripto.

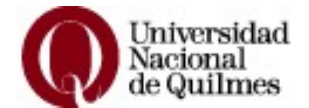

### REPORTES

Al realizar un clic sobre el menú Reportes, se desplegará una lista de opciones: Historia Académica, Plan de Estudios, Agenda de clases y Mis inscripciones.

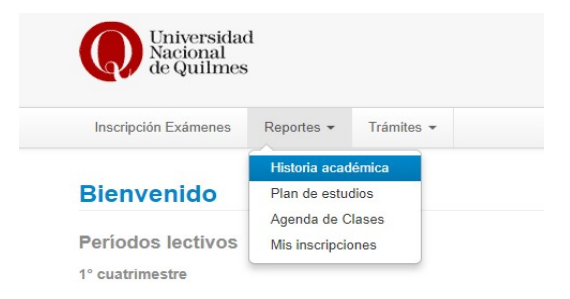

 Historia Académica (anteriormente denominada Foja Académica): mediante esta opción podrá visualizar, ordenadas por año, las materias que cursó con la fecha y la nota final. Si actualmente está cursando materias también figurarán con la leyenda "En curso".

| Inscripción Exámenes Reportes                                      | s Trámites +                                                                                                    |  |
|--------------------------------------------------------------------|----------------------------------------------------------------------------------------------------|--|
| Marca la información<br>que deseas ver:<br>Marcar: Todos / Ninguno | Historia académica<br>Ver por Año Materia Todos los años •                                                                                                    |  |
| Cursadas                                                           | Construcción de Interfases de Usuario (01043)<br>Promoción : 7 (Sitel) Aprobado 22/12/2017 - Detaile<br>Programación con Objetos I (01034)<br>Promoción : 7 (Siete) Aprobado 21/07/2017 - Detaile |  |
| Exámenes<br>Aprobado<br>Desaprobado<br>Equivalencias               | 2016<br>Laboratorio de Sistemas Operativos y Redes (01047)<br>Promoción : 10 (Diez) Aprobado 19/12/2016 - Detalle                                                                                 |  |
| <ul> <li>✓ Aprobada</li> <li>✓ Reprobada</li> </ul>                | Organización de Computadoras (01032)<br>Promoción : 10 (Diez) Aprobado 21/12/2015 - Detalle<br>Introducción a la Programación (00487)                                                             |  |
|                                                                    | Promoción : 10 (Diez) Aprobado 22/07/2015 - Detalle<br>Anàlisis Matemático I (00054)<br>Promoción : 6 (Sels) Aprobado 19/02/2015 - Detalle                                                        |  |
|                                                                    | Taller de Trabajo Universitario (00752)<br>Promoción : 9 (Nueve) Aprobado 19/02/2015 - Detalle<br>Inglés I (90000)<br>Examen : 9 (Nueve) Aprobado 19/02/2015 - Detalle                            |  |
|                                                                    | Promedios<br>Título: Licenciado en Informática<br>• Promedio con aplazos: 8.50<br>• Promedio sin aplazos: 8.50                                                                                    |  |

Puede exportar la información en formato pdf u hoja de cálculo presionando los iconos correspondientes, ubicados a la derecha del título Historia acedémica.

Ejemplo de exportar la Historia Académica a pdf:

| Alumno<br>Carrera | Juan Perez<br>: Licenciatura en Informática        | Lega<br>Plan | jo: 3740<br>: 2012 |           |          |
|-------------------|----------------------------------------------------|--------------|--------------------|-----------|----------|
| Fecha             | Materia                                            | Tipo         | Nota               | Resultado | CREDITOS |
| 19/09/2018        | Arquitectura de Software I (01310)                 | Examen       | 7 (Siete)          | Aprobado  | 12       |
| 19/09/2018        | Arquitectura de computadoras (01314)               | Examen       | 7 (Siete)          | Aprobado  | 8        |
| 19/09/2018        | Redes de Computadoras (01038)                      | Examen       | 7 (Siete)          | Aprobado  | 12       |
| 05/09/2018        | Programación con Objetos II (01037)                | Promoción    | 8 (Ocho)           | Aprobado  | 12       |
| 28/08/2018        | Matemática II (01041)                              | Examen       | 10 (Diez)          | Aprobado  | 8        |
| 22/12/2017        | Construcción de Interfases de Usuario (01043)      | Promoción    | 7 (Siete)          | Aprobado  | 12       |
| 21/07/2017        | Programación con Objetos I (01034)                 | Promoción    | 7 (Siete)          | Aprobado  | 16       |
| 19/12/2016        | Laboratorio de Sistemas Operativos y Redes (01047) | Promoción    | 10 (Diez)          | Aprobado  | 8        |
| 21/12/2015        | Organización de Computadoras (01032)               | Promoción    | 10 (Diez)          | Aprobado  | 12       |
| 22/07/2015        | Introducción a la Programación (00487)             | Promoción    | 10 (Diez)          | Aprobado  | 16       |
| 19/02/2015        | Taller de Trabajo Universitario (00752)            | Promoción    | 9 (Nueve)          | Aprobado  | 4        |
| 19/02/2015        | Análisis Matemático I (00054)                      | Promoción    | 6 (Seis)           | Aprobado  | 12       |
| 19/02/2015        | Inglés I (90000)                                   | Examen       | 9 (Nueve)          | Aprobado  | 0        |

Historia Académica

Promedios Titulo: Licenciado en Informática Promedio con aplazos: 8.23 Promedio sin aplazos: 8.23

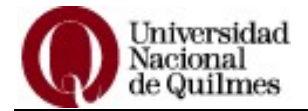

Plan de estudios: esta opción muestra el plan de estudios de la carrera en la que se encuentra inscripto con las notas, fecha y número de acta de las materias aprobadas. Puede exportar la información en formato pdf u hoja de cálculo.

|         |                                                                                    | Plan: 2012                                   |          |          |            |                 |              |
|---------|------------------------------------------------------------------------------------|----------------------------------------------|----------|----------|------------|-----------------|--------------|
| Materia | Nombre                                                                             | Estado actual<br>aprobación<br>Origen - Nota | Тіро     | Créditos | Fecha      | Nro.Acta/Resol. | Correlativas |
| 01307   | Algoritmos (01307)                                                                 |                                              | Normal   | 12       |            |                 |              |
| 00054   | Análisis Matemático I (00054)                                                      | Promocion - 6 (Seis)                         | Normal   | 12       | 19/02/2015 | 12229           |              |
| 01310   | Arquitectura de Software I (01310)                                                 |                                              | Normal   | 12       |            |                 |              |
| 01313   | Arquitectura de Software II (01313)                                                |                                              | Normal   | 12       |            |                 |              |
| 01314   | Arquitectura de computadoras (01314)                                               |                                              | Normal   | 8        |            |                 |              |
| 01316   | Aspectos Legales y Sociales (01316)                                                |                                              | Normal   | 8        |            |                 |              |
| 01035   | Bases de Datos (01035)                                                             |                                              | Normal   | 12       |            |                 |              |
| 01312   | Características de Lenguajes de Programación (01312)                               |                                              | Normal   | 8        |            |                 |              |
| 01043   | Construcción de Interfases de Usuario (01043)                                      | Promocion - 7<br>(Siete)                     | Normal   | 12       | 22/12/2017 | 39454           |              |
| GE160   | Cursos Orientados de la Carrera: Licenciatura en<br>Desarrollo de Software (GE160) |                                              | Genérica | 12       |            |                 |              |
| 01042   | Elementos de Ingeniería de Software (01042)                                        |                                              | Normal   | 12       |            |                 |              |
| 01044   | Estrategias de Persistencia (01044)                                                |                                              | Normal   | 12       |            |                 |              |
| 01036   | Estructuras de Datos (01036)                                                       |                                              | Normal   | 16       |            |                 |              |
| 01304   | Gestión de Proyectos de desarrollo de Software (01304)                             |                                              | Normal   | 8        |            |                 |              |
| 01308   | Ingeniería de Requerimientos (01308)                                               |                                              | Normal   | 8        |            |                 |              |
| 90000   | Inglés I (90000)                                                                   | Examen - 9 (Nueve)                           | Normal   | 0        | 19/02/2015 | C6387           |              |
| 90028   | Inglés II ( P-W ) (90028)                                                          |                                              | Normal   |          |            |                 |              |
| 00487   | Introducción a la Programación (00487)                                             | Promocion - 10<br>(Diez)                     | Normal   | 16       | 22/07/2015 | 33811           |              |
| 01047   | Laboratorio de Sistemas Operativos y Redes (01047)                                 | Promocion - 10<br>(Diez)                     | Normal   | 8        | 19/12/2016 | 37281           |              |
| 01306   | Lenguajes Formales y Autómatas (01306)                                             |                                              | Normal   | 8        |            |                 |              |
| 01302   | Lógica y Programación (01302)                                                      |                                              | Normal   | 12       |            |                 |              |
| 01033   | Matemática I (01033)                                                               |                                              | Normal   | 16       |            |                 |              |
| 01041   | Matemática II (01041)                                                              |                                              | Normal   | 8        |            |                 |              |
| 00842   | Matemática III (00842)                                                             |                                              | Normal   | 8        |            |                 |              |
| 01032   | Organización de Computadoras (01032)                                               | Promocion - 10<br>(Diez)                     | Normal   | 12       | 21/12/2015 | 34944           |              |
| 01315   | Parseo y Generación de Código (01315)                                              |                                              | Normal   | 8        |            |                 |              |
| 00604   | Probabilidad Y Estadística (00604)                                                 |                                              | Normal   | 12       |            |                 |              |
| 01040   | Programacion Concurrente (01040)                                                   |                                              | Normal   | 12       |            |                 |              |
| 01045   | Programación Funcional (01045)                                                     |                                              | Normal   | 8        |            |                 |              |
| 01034   | Programación con Objetos I (01034)                                                 | Promocion - 7<br>(Siete)                     | Normal   | 16       | 21/07/2017 | 38855           |              |
| 01037   | Programación con Objetos II (01037)                                                |                                              | Normal   | 12       |            |                 |              |
| 01051   | Programación con Objetos III (01051)                                               |                                              | Normal   | 8        |            |                 |              |
| 01305   | Práctica del Desarrollo de Software (01305)                                        |                                              | Normal   | 16       |            |                 |              |
| 01038   | Redes de Computadoras (01038)                                                      |                                              | Normal   | 12       |            |                 |              |
| 01303   | Seguridad de la Información (01303)                                                |                                              | Normal   | 8        |            |                 |              |
| 01317   | Seminario final (01317)                                                            |                                              | Normal   | 20       |            |                 |              |
| 01311   | Sistemas Distribuidos (01311)                                                      |                                              | Normal   | 8        |            |                 |              |
| 01039   | Sistemas Operativos (01039)                                                        |                                              | Normal   | 12       |            |                 |              |
| GE159   | Taller de Formación Humanistica (GE159)                                            |                                              | Genérica | 4        |            |                 |              |
| 01309   | Teoría de la Computación (01309)                                                   |                                              | Normal   | 8        |            |                 |              |

Título: Licenciado en Informática • Promedio con aplazos: 8.50 • Promedio sin aplazos: 8.50

Créditos: • Créditos obtenidos de materias aprobadas : 80.00 • Créditos obtenidos de materias cursadas vigentes: 0.00

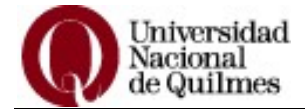

- **Agenda de Clases:** esta opción muestra información de las comisiones en las que se encuentra inscripto. Puede exportar la información en formato pdf u hoja de cálculo.

| Ager   | nda de clases                                       |                         |                |      |          |                  |               |                 | Filtros      |
|--------|-----------------------------------------------------|-------------------------|----------------|------|----------|------------------|---------------|-----------------|--------------|
|        |                                                     | Ag                      | genda de Clase | es   |          |                  |               |                 |              |
| Día    | Materia                                             | Período lectivo         | Comisión       | Aula | Edificio | Inicio - Fin     | Tipo<br>clase | Fecha<br>inicio | Periodicidad |
| Jueves | Taller de Investigación en Enfermería II<br>(01027) | 2018-2°<br>cuatrimestre | 1027-1-<br>CA1 |      |          | 08:00 -<br>12:59 | Teórica       | 10/08/201       | 8 Semanal    |

**Mis inscripciones:** Muestra las inscripciones a materias y a exámenes libres del periodo. Puede exportar la información en formato pdf u hoja de cálculo (1).

Puede imprimir un certificado de exámen parcial o a exámen libre para cada asignatura (2) que el docente deberá completar. Una vez completo deberá pasar por el Box 4 del Departamento de Alumnos para colocar el sello institucional. Además podrá imprimir el comprobante de inscripción a la materia (3).

| Cursadas - Períodos lectivos      | vigen  | tes             |        |                |           |        |                     |                  |
|-----------------------------------|--------|-----------------|--------|----------------|-----------|--------|---------------------|------------------|
| Inscripciones históricas          |        |                 |        |                |           |        |                     |                  |
| Materia                           | Año    | Período lectivo | Sede   | Fecha de insc. | Comisión  | Estado | Cert. Eval. Parcial | Comprobante Insc |
| GESTIÓN DE CALIDAD E INOCUIDAD    | 2018   | 2° cuatrimestre | Bernal | 07/08/2018     | 1563-1-CE | Activa | 2 🗵                 | 3 🖷              |
| TERMODINAMICA                     | 2018   | 2° cuatrimestre | Bernal | 07/08/2018     | 86-1-CE   | Activa |                     | •                |
| CÁLCULO AVANZADO                  | 2018   | 2° cuatrimestre | Bernal | 07/08/2018     | 241-1-CE  | Activa |                     | •                |
| Exámenes - Turnos de exám         | enes v | rigentes        |        |                |           |        |                     |                  |
| Inscripciones históricas          |        |                 |        |                |           |        |                     |                  |
| No hay información sobre exámenes |        |                 |        |                |           |        |                     |                  |

#### TRAMITES

En este menú encontrará las instrucciones para tramitar el boleto estudiantil.

### SALIR DEL SISTEMA

Para salir del sistema, realice un clic en la fecha a la derecha de su nombre y elija la opción **Cerrar sesión.** 

| C 0 | ⊠0 1     | Juan P   | érez                                                     | - |
|-----|----------|----------|----------------------------------------------------------|---|
|     | Carrera: | Licencia | <ul> <li>Configuración</li> <li>Cerrar sesión</li> </ul> |   |